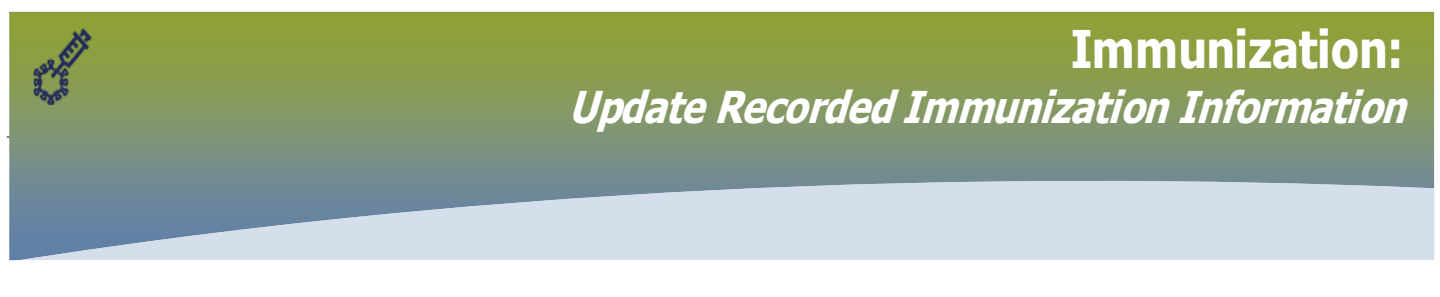

### There are 2 methods to update an immunization record in PHIMS

From the client's Immunizations page scroll to the **Immunization History – Detailed Data Table** panel

- 1. Select the *radio button* beside the agent you want to update
- 2. Click Update OR
- 3. Click **Copy/Replace** (continue to page 4)

| Imm | nunizat | tion History - De   | etailed Data Table |                       |          |                             |                     | <ul> <li>*</li> <li>*</li> </ul> |
|-----|---------|---------------------|--------------------|-----------------------|----------|-----------------------------|---------------------|----------------------------------|
| Imn | nuniza  | tion History - D    | etailed Data Table |                       |          | Add Single Immunization     | ▼ Add One or Mor    | e Immunizations                  |
| U   | pdate   | Copy/Replace        | View Delete        |                       |          |                             |                     |                                  |
|     | 8       | Agent 🔺             | Date Administered  | Age at Administration | Status ≎ | Trade Name 🗘                | Body Site \$        | Volume \$                        |
|     |         | COVID19-<br>Moderna | 2021 Feb 03        | 54y                   | Valid    | Moderna COVID-19<br>Vaccine | Deltoid: upper left | 0.5 mL                           |

#### **Update Immunization**

When choosing the **Update** option, there are certain data elements that can be updated, and certain elements that are enabled for editing.

Editable (in white)

- Reason for Immunization
- Organization
- Service Delivery Location
- Lot Number
- Dosage
- Site
- Route

| Benefits Rx Pharmacy,                                                      | Benefits Rx Pharmacy, Carman,        | Manitoba 🕒 🔍                 |
|----------------------------------------------------------------------------|--------------------------------------|------------------------------|
| * Vaccine Details                                                          |                                      | ✓ (*)                        |
| Holding Point Name:                                                        | Holding Point Location:<br>91280- OP | Publicly Funded              |
| Lot Number:     Display Expired and Recalled Lots                          | Dosage:<br>0.5                       | * Dosage UOM:<br>mL          |
| Show All Publicly Funded Non-Publicly Funded  AZCOVID19 - Exp. 2021 Dec 31 | * Site:<br>Deltoid: upper left       | * Route:<br>Intramuscular    |
|                                                                            | Trade Name:       AstraZeneca COVI   | Manufacturer:<br>AstraZeneca |

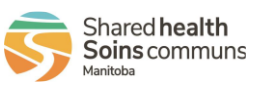

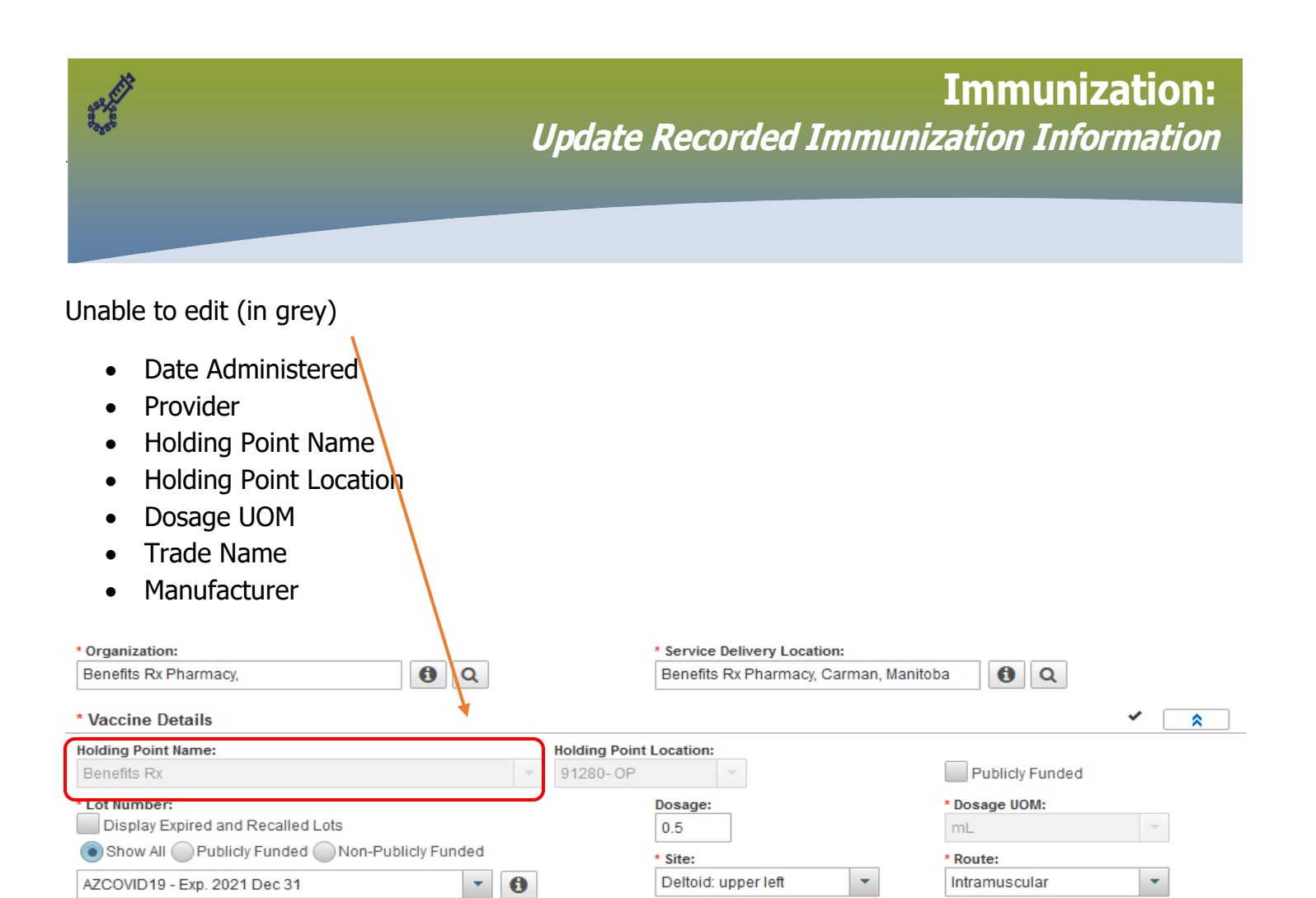

### The Update Immunization modal is displayed

| Update Immunization | Apply | Rese | t 📔 | ×  |
|---------------------|-------|------|-----|----|
| Status Details      |       | ~    |     | \$ |

Trade Name: AstraZeneca COVI..

4. 'Update' information required

Note: It is mandatory to enter a comment indicating the reason for the update of immunization information

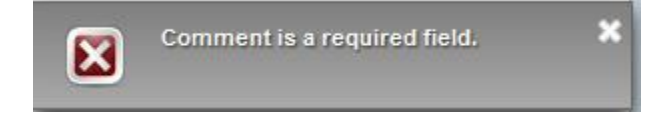

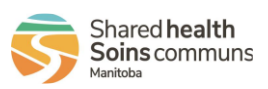

Manufacturer:

AstraZeneca

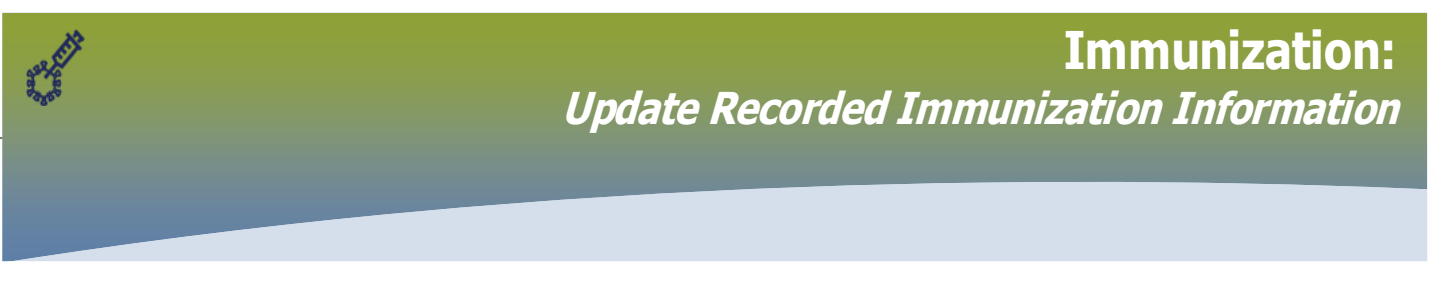

### In the Comments and Status Updates section

| 5. Click <b>Add</b>                                                          |       |       |     |   |
|------------------------------------------------------------------------------|-------|-------|-----|---|
| Comments and Status Updates                                                  |       |       | *   |   |
| * Comments To create a new record click Add.                                 |       |       | Add | J |
| <ul><li>A <b>Comment</b> modal displays</li><li>6. Enter a comment</li></ul> |       |       |     |   |
| Comment                                                                      | Apply | Reset | Ð   | × |
| Comment:                                                                     |       |       |     |   |

# 7. Click **Apply**

#### The page returns to the **Update Immunization** modal and the **Comment** is recorded

8. Click **Apply** again

| * Con                     | nments      |            |               |               |                           | Add                |  |
|---------------------------|-------------|------------|---------------|---------------|---------------------------|--------------------|--|
| ۰                         | Date 👻      | Antigens ≎ | Old Status \$ | New Status \$ | Status Change<br>Reason ≎ | Recorded By \$     |  |
| 0                         | 2021 Feb 11 |            |               |               |                           | Desrosiers, Robert |  |
| Comments                  |             |            |               |               |                           |                    |  |
| Corrected Site            |             |            |               |               |                           |                    |  |
| Total: 1 2 2 1 2 2 1 10 4 |             |            |               |               |                           |                    |  |
|                           |             |            |               |               |                           |                    |  |

#### The Immunizations page displays

9. Click **Save** at the top

| Immunizations                                  |                                                                     | Save                                                                  | Reset          | 🔻 More 🛛 🛛 너 🤤 | J                                              |  |
|------------------------------------------------|---------------------------------------------------------------------|-----------------------------------------------------------------------|----------------|----------------|------------------------------------------------|--|
| Alerts                                         |                                                                     |                                                                       |                |                | Active                                         |  |
| Client ID: 6066                                | Name(Last, First Middle) / Gender:<br>Banner, Brian / Male          | Health Card No:<br>173018197                                          |                |                | Date of Birth / Age:<br>1966 Feb 16 / 54 years |  |
| Phone Number:<br>Primary Home:<br>204-525-5555 | Health Region Organization:<br>Manitoba,Southern Health - Santé Sud | Additional ID Type / Additional ID<br>Manitoba Health Family Registra | :<br>ation Num | ber/-          |                                                |  |

### A 'The Client Immunization Profile was successfully updated' message displays

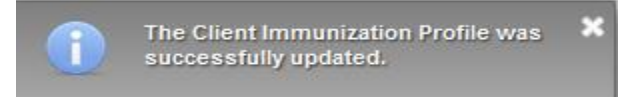

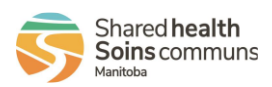

Reset

Apply

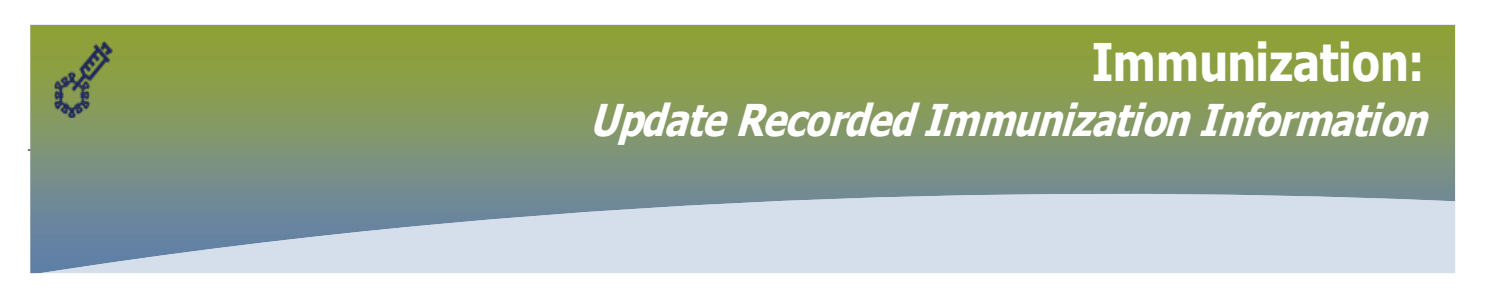

### **Copy/Replace Immunization**

When choosing the **Copy/Replace** option, most data elements can be edited. This selection offers the option of retaining all previously entered data but editing only the incorrectly entered information. This option also allows entering information that had previously been omitted, this option will also autodecrement inventory from the holding point (ensure inventory is available, use Adjusting Quantity on Hand instruction material to add inventory)

#### The Add Immunization modal opens

|         |                                                          |                | _     |          |   |   |
|---------|----------------------------------------------------------|----------------|-------|----------|---|---|
| Add     | mmunization                                              | Record Consent | Apply | Reset    | Ð | × |
| Imm     | unization Type: Provider Recorded                        |                |       |          |   |   |
| Editabl | e (in white)                                             |                |       |          |   |   |
|         |                                                          |                |       |          |   |   |
| •       | Agent                                                    |                |       |          |   |   |
| ٠       | Date Administered                                        |                |       |          |   |   |
| ٠       | Consent for Service Override/Bypass Reason               |                |       |          |   |   |
| ٠       | Reason for Immunization                                  |                |       |          |   |   |
| ٠       | Provider                                                 |                |       |          |   |   |
| •       | Organization                                             |                |       |          |   |   |
| •       | Service Delivery Location                                |                |       |          |   |   |
| •       | Holding Point Name                                       |                |       |          |   |   |
| ٠       | Holding Point Location                                   |                |       |          |   |   |
| ٠       | Lot Number                                               |                |       |          |   |   |
| ٠       | Dosage                                                   |                |       |          |   |   |
| •       | Site                                                     |                |       |          |   |   |
| •       | Route                                                    |                |       |          |   |   |
|         |                                                          |                |       |          |   |   |
| 1.      | Edit the information                                     |                |       |          |   |   |
| 2.      | Re-Enter Consent for Service Override/Bypass Reason: and | l then add a c | ommen | t in the | 3 |   |
|         | Comments box (*) required field.                         |                |       |          |   |   |

3. Enter a Comment *It is mandatory to enter a comment indicating the reason for the update of immunization information* 

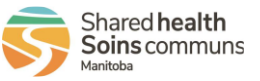

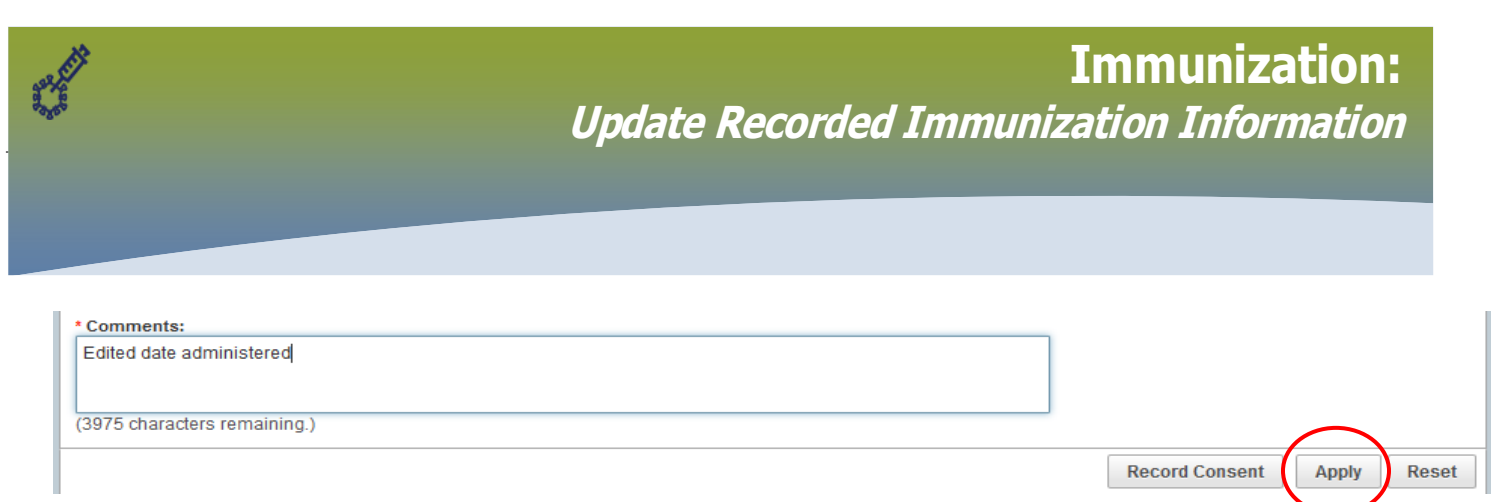

### 4. Click Apply

Unable to edit (in grey) if you update the Agent, Trade Name and Manufacturer will be editable

- Trade Name
- Manufacturer

If you see this message (ignore it) click the X

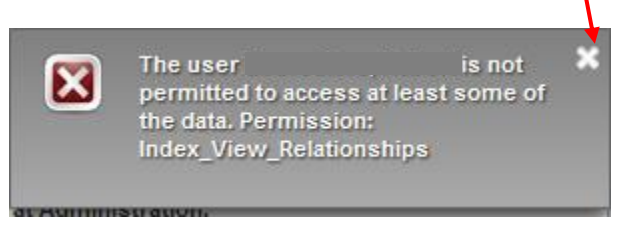

# A Copy/Replace Confirmation modal will open

The Replace Original check box will be defaulted to checked

### 1. Select Reason for Deletion

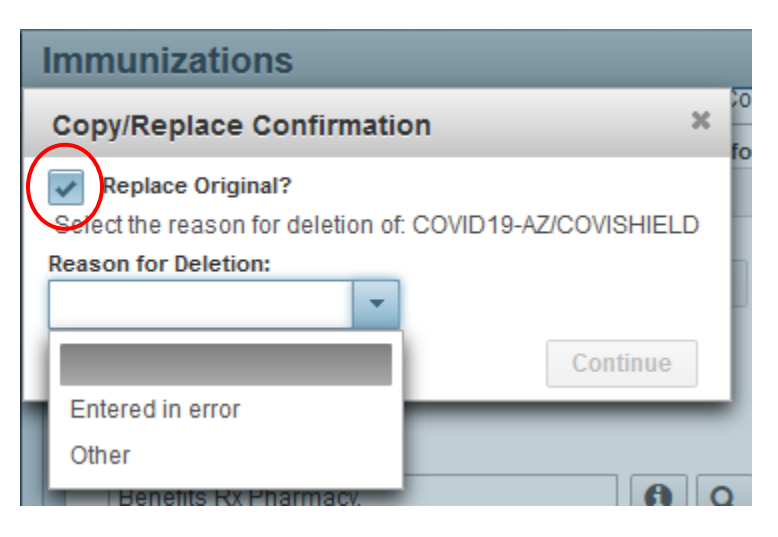

2. Click Confirm

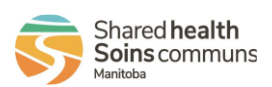

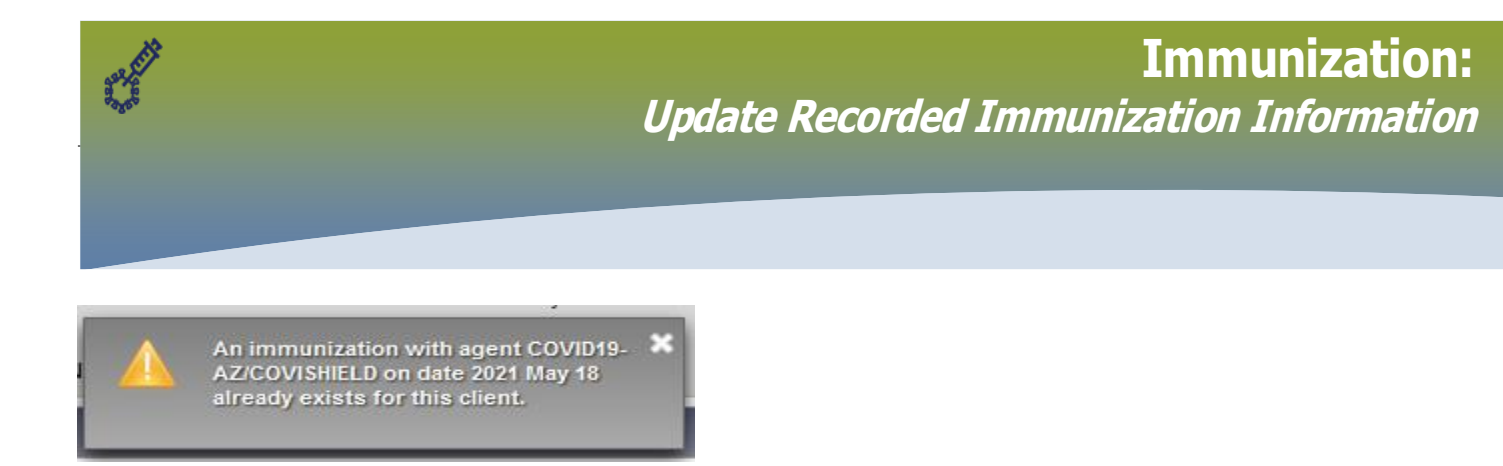

### 3. Click Save

# A 'The Client Immunization Profile was successfully updated' and 'COVID-19-AZ/COVISHIELD: Successfully decremented vacccine inventory' messages display

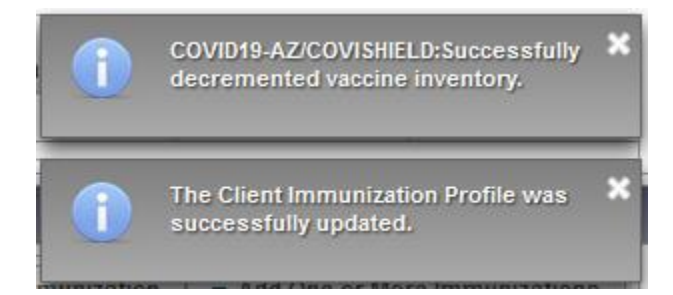

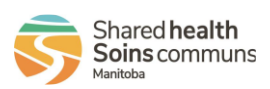